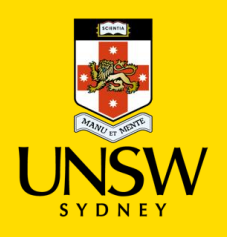

#### Contents

| 1. Join Course Waitlist - Select the Course            | 1 |
|--------------------------------------------------------|---|
| 2. Join Course Waitlist - Check Details and Continue   | 2 |
| 3. Join Course Waitlist - Confirm Request              | 2 |
| 4. Join Course Waitlist - Success!                     | 2 |
| 5. Join Course Waitlist - Manage your Course Waitlists | 3 |

#### 1. Join Course Waitlist - Select the Course

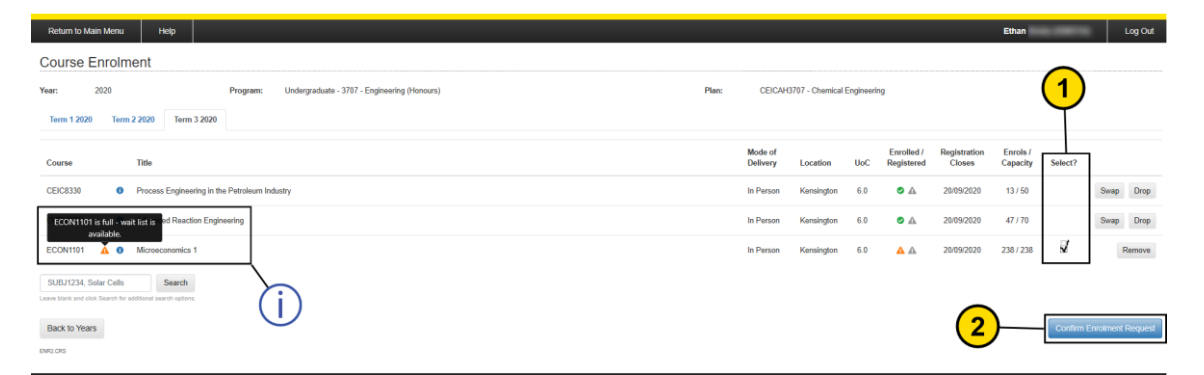

| Step | Detail                                                              | Image                                                                                                   |
|------|---------------------------------------------------------------------|----------------------------------------------------------------------------------------------------|
| (j)  | Your selected course is full<br>but has a waitlist you can<br>join. | ECON1101 is full - wait list is red Reaction Engineering<br>available.<br>ECON1101 A G Microeconomics 1 |
| 1    | Click the box to select the course.                                 | Select?                                                                                                 |
| 2    | Click 'Confirm Enrolment<br>Request'.                               | Confirm Enrolment Request                                                                               |

## 2. Join Course Waitlist - Check Details and Continue

| Return to Main Menu Help                                                                                                    |                                            | Ethan Log Ou |
|----------------------------------------------------------------------------------------------------|--------------------------------------------|--------------|
| Confirm Enrolment Request                                                                                                    |                                            |              |
| Errol h Errol h Errol | sor. Kennington<br>nonzy)<br>no matilitate | 3            |

| Step | Detail                                                    | Image                                                                                       |
|------|-----------------------------------------------------------|---------------------------------------------------------------------------------------------|
| (j)  | Details of your request, with more information available. | <ul> <li>Would you like to:</li> <li>Join the waitlist for the course. More info</li> </ul> |
| 3    | Click 'Continue'                                          | Continue                                                                                    |

# 3. Join Course Waitlist - Confirm Request

|      | Return to Main Menu Help                                                                                    | Ethan Log Out              |
|------|----------------------------------------------------------------------------------------------------|----------------------------|
|      | Confirm Enrolment Request                                                                                   |                            |
|      | Enrol in ECON1101 - Microsconomics 1, In Person, Kinnington<br>Undergraduate - 3797 - Engineering (Honours) |                            |
|      | Back                                                                                                    | 4 Submit Exrolment Request |
|      |                                                                                                    |                            |
| Step | Detail                                                                                                    | Image                      |
| 4    | Click 'Submit Enrolment Request to confirm and join the waitlist.                                           | Submit Enrolment Request   |

## 4. Join Course Waitlist - Success!

|                    | SW myUNSW                                                                                                    | More Information ×                                                                                                    |
|--------------------|----------------------------------------------------------------------------------------------------|----------------------------------------------------------------------------------------------------|
| Return to Main Mer | nu Help<br>esults                                                                                                    | Your wellat report was successful.         Ethan         Log Out           Your enrolment will be processed automatically if a place becomes available and you will be notified via email.         Ethan         Log Out |
| Enrol in           | ECON1101 - Microseconomics 1, in Person, Kensington     Undergraduate - 3707 - Engineering (Honours)     Your waitlist request was successful. More info |                                                                                                    |
| Back to Courses    |                                                                                                    |                                                                                                    |

| Step | Detail                                 | Image                                 |
|------|----------------------------------------|---------------------------------------|
|      | Success! You have joined the waitlist. | Your waitlist request was successful. |

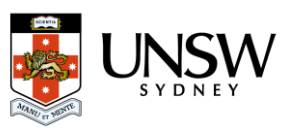

| (i) | When a spot opens up, you will be enrolled in the course and notified by your student email. | Your enrolment will be processed automatically if a place becomes available and you will be notified via email. |
|-----|----------------------------------------------------------------------------------------------|----------------------------------------------------------------------------------------------------|
|     | You will still need to class register!                                                       |                                                                                                    |

5. Join Course Waitlist - Manage your Course Waitlists

| Return to Main Menu Help                                                             |       |                                  |     |                          | Ethan                  | -                    | Log Out   |
|--------------------------------------------------------------------------------------|-------|----------------------------------|-----|--------------------------|------------------------|----------------------|-----------|
| Course Enrolment                                                                     |       |                                  |     |                          |                        |                      |           |
| Year: 2020 Program: Undergraduate - 3707 - Engineering (Honours)                     | Plan: | CEICAH3707 - Chemical Engineerin | ,   |                          |                        |                      |           |
| Term 1 2020 Term 2 2020 Term 3 2020                                                  |       |                                  |     |                          |                        |                      |           |
| Course Title                                                                         |       | Mode of<br>Delivery Location     | UoC | Enrolled /<br>Registered | Registration<br>Closes | Enrols /<br>Capacity |           |
| CEIC8330 O Process Engineering in the Petroleum Industry                             |       | In Person Kensington             | 6.0 | •                        | 20/09/2020             | 13/50                | Swap Drop |
| CHEN6701 O Advanced Reaction Engineering                                             |       | In Person Kensington             | 6.0 | •                        | 20/09/2020             | 47 / 70              | Swap Drop |
| ECON1101 O Microeconomics 1                                                          |       | In Person Kensington             | 6.0 |                          | 20/09/2020             | 238 / 238            |           |
| SUBJ1234, Solar Cells Search<br>Lave their and slid Search to address search system. |       |                                  |     |                          |                        |                      |           |
| Back to Years Manage Wallists 5                                                      |       |                                  |     | U                        |                        |                      |           |

| Step | Detail                                                                                                    | Image            |
|------|----------------------------------------------------------------------------------------------------|------------------|
| (j   | You can see which courses are waitlisted by their icon                                                                    |                  |
| 5    | Click 'Manage Waitlists' to make changes<br>to your waitlisted course and to see more<br>information about your position. | Manage Waitlists |

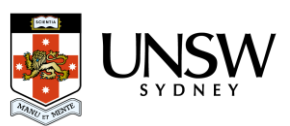